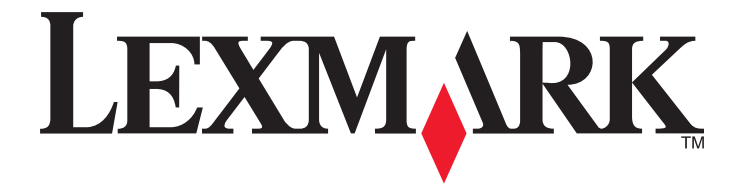

# **E-mail to Self**

**Administrator's Guide** 

February 2013

www.lexmark.com

# Contents

| Overview                                            | 3  |
|-----------------------------------------------------|----|
| Configuring E-mail to Self                          | 4  |
| Configuring security access for the e-mail function | 4  |
| Configuring the application settings                | 4  |
| Troubleshooting                                     | 6  |
| E-mail to Self troubleshooting                      | 6  |
| Appendix                                            | 7  |
| Notices                                             | 9  |
| Index                                               | 10 |

# Overview

*E-mail to Self* is an application that lets users log in to the e-mail function of their printer and automatically send scanned images to their e-mail address. If the application is enabled on the Embedded Web Server (EWS), users can add cc and bcc recipients when sending e-mail from select printers. They may also change or remove the auto-generated e-mail address in the "To" field, but the application will still send the authenticated user a copy of the e-mail

For the application to work, first make sure the printer has been configured for at least one of the following authentication methods:

- LDAP
- LDAP + GSSAPI
- Kerberos
- NTLM

**Note:** If you are using Kerberos or NTLM to authenticate users, then LDAP must also be configured from the Address Book Setup page.

After configuring the authentication method or methods, configure the security access for the e-mail function.

## **Configuring E-mail to Self**

## Configuring security access for the e-mail function

- **1** Obtain the printer IP address:
  - From the printer home screen
  - From the TCP/IP section in the Network/Ports menu
  - By printing a network setup page or menu settings page, and then finding the TCP/IP section

Note: An IP address appears as four sets of numbers separated by periods, such as 123.123.123.123.

2 Open a Web browser, and then type the printer IP address in the address field.

The Embedded Web Server appears.

- **3** From the navigation menu on the left, click **Settings** > **Security** > **Security Setup**.
- **4** From the Advanced Security Setup section, click **Access Controls**.
- 5 If necessary, click Function Access.
- **6** From the E-mail Function menu, select the security template you want to use.

#### Notes:

- If you are using NTLMv2 Authentication, then make sure **No Security** is selected.
- For security templates to appear, they must be configured first. For more information on adding security templates, see the *Embedded Web Server Administrator's Guide* at http://support.lexmark.com.
- 7 Click Submit.

## Configuring the application settings

- **1** Access the application configuration settings from the Embedded Web Server.
- **2** Enable the application and customize the other settings:
  - Enable—Select the check box to use the application.

**Note:** This option overrides the printer e-mail function. E-mails sent from the printer are sent only to the authenticated user.

• Userid Attribute—Type the LDAP user ID attribute.

Note: This option is required regardless of the authentication method used.

• Enable cc:/bcc:—Select the check box to allow users to add cc and bcc recipients when sending e-mails from the printer, and to change or remove the auto-generated e-mail address in the "To" field.

**Note:** The application still sends a copy of the e-mail to the authenticated user even if that user's e-mail address has been changed or removed from the "To" field.

NTLMv2 Authentication - Enable—Select the check box if you are using NTLMv2 to authenticate users on the printer.

**Note:** If you are using NTLMv2 authentication, then make sure the security access for the e-mail function is set to No Security.

• NTLMv2 Authentication - Domain PDC Name—Type the primary domain controller name.

**3** Click **Apply** to save the settings.

## Troubleshooting

## **E-mail to Self troubleshooting**

### License error

Try one or more of the following:

#### Make sure the application is licensed

Applications require a license to run.

For more information on purchasing a license, contact your Lexmark representative.

#### MAKE SURE THE LICENSE IS UP-TO-DATE

Make sure the license for the application has not yet expired. Check the license expiry date using the Embedded Web Server.

## The user account cannot be found on the LDAP server

If you are using Kerberos or NTLM to authenticate users, then LDAP must also be configured. Verify that both accounts have been configured properly.

### There is a problem connecting to the LDAP server

### MAKE SURE LDAP IS CONFIGURED CORRECTLY

Make sure the printer has been configured for use with an LDAP server and that the settings are correct. The Userid Attribute in the LDAP application settings must be configured.

If you are using Kerberos or NTLM to authenticate users, then LDAP must also be configured, and the LDAP Userid Attribute must be specified in the application settings. For more information, see "Configuring the application settings" on page 4.

#### Make sure the user name is the same for all accounts

If you are using Kerberos or NTLM to authenticate users, then LDAP must also be configured. Make sure the user name is the same for both Kerberos and LDAP or for both NTLM and LDAP.

# Appendix

## Accessing application configuration settings using the Embedded Web Server

- **1** Obtain the printer IP address:
  - From the printer home screen
  - From the TCP/IP section in the Network/Ports menu
  - By printing a network setup page or menu settings page, and then finding the TCP/IP section

Note: An IP address appears as four sets of numbers separated by periods, such as 123.123.123.123.

2 Open a Web browser, and then type the printer IP address in the address field.

The Embedded Web Server appears.

- **3** From the navigation menu on the left, click **Settings** or **Configuration**, and then do one of the following:
  - Click Apps > Apps Management.
  - Click **Device Solutions** > **Solutions (eSF)**.
  - Click Embedded Solutions.
- **4** From the list of installed applications, click the application you want to configure, and then click **Configure**.

# Exporting and importing a configuration using the Embedded Web Server

You can export configuration settings into a text file, and then import it to apply the settings to other printers.

- 1 From the Embedded Web Server, click **Settings** or **Configuration**, and then do one of the following:
  - Click Apps > Apps Management.
  - Click Device Solutions > Solutions (eSF).
  - Click Embedded Solutions.
- 2 From the list of installed applications, click the name of the application you want to configure.
- **3** Click **Configure**, and then do one of the following:
  - To export a configuration to a file, click **Export**, and then follow the instructions on the computer screen to save the configuration file.

**Note:** If a **JVM Out of Memory** error occurs, then repeat the export process until the configuration file is saved.

• To import a configuration from a file, click **Import**, and then browse to the saved configuration file that was exported from a previously configured printer.

Notes:

- Before importing the configuration file, you can choose to preview it first.
- If a timeout occurs and a blank screen appears, then refresh the Web browser, and then click Apply.

## **Licensing applications**

Applications require a valid electronic license to run on select printers.

For more information on purchasing a license for an application, or for any other licensing information, contact your Lexmark representative.

# Checking which version of the Embedded Solutions Framework is installed on a printer

- **1** Obtain the printer IP address:
  - From the printer home screen
  - From the TCP/IP section in the Network/Ports menu
  - By printing a network setup page or menu settings page, and then finding the TCP/IP section

Note: An IP address appears as four sets of numbers separated by periods, such as 123.123.123.123.

- **2** Open a Web browser, and then type the printer IP address in the address field.
- **3** From the Embedded Web Server, click **Reports** > **Device Settings**.
- 4 Scroll down until you see "Embedded Solutions" (usually found near the bottom).
- **5** In the Embedded Solutions section, note the value next to "Framework =". This signifies the installed version.

**Note:** To view the complete list of supported printers for each version of the Embedded Web Server, see the *Readme* file.

## Notices

## **Edition notice**

February 2013

The following paragraph does not apply to any country where such provisions are inconsistent with local law: LEXMARK INTERNATIONAL, INC., PROVIDES THIS PUBLICATION "AS IS" WITHOUT WARRANTY OF ANY KIND, EITHER EXPRESS OR IMPLIED, INCLUDING, BUT NOT LIMITED TO, THE IMPLIED WARRANTIES OF MERCHANTABILITY OR FITNESS FOR A PARTICULAR PURPOSE. Some states do not allow disclaimer of express or implied warranties in certain transactions; therefore, this statement may not apply to you.

This publication could include technical inaccuracies or typographical errors. Changes are periodically made to the information herein; these changes will be incorporated in later editions. Improvements or changes in the products or the programs described may be made at any time.

References in this publication to products, programs, or services do not imply that the manufacturer intends to make these available in all countries in which it operates. Any reference to a product, program, or service is not intended to state or imply that only that product, program, or service may be used. Any functionally equivalent product, program, or service that does not infringe any existing intellectual property right may be used instead. Evaluation and verification of operation in conjunction with other products, programs, or services, except those expressly designated by the manufacturer, are the user's responsibility.

For Lexmark technical support, visit http://support.lexmark.com.

For information on supplies and downloads, visit www.lexmark.com.

© 2013 Lexmark International, Inc.

All rights reserved.

## **GOVERNMENT END USERS**

The Software Program and any related documentation are "Commercial Items," as that term is defined in 48 C.F.R. 2.101, "Computer Software" and "Commercial Computer Software Documentation," as such terms are used in 48 C.F.R. 12.212 or 48 C.F.R. 227.7202, as applicable. Consistent with 48 C.F.R. 12.212 or 48 C.F.R. 227.7202-1 through 227.7207-4, as applicable, the Commercial Computer Software and Commercial Software Documentation are licensed to the U.S. Government end users (a) only as Commercial Items and (b) with only those rights as are granted to all other end users pursuant to the terms and conditions herein.

## Trademarks

Lexmark and Lexmark with diamond design are trademarks of Lexmark International, Inc., registered in the United States and/or other countries.

All other trademarks are the property of their respective owners.

# Index

## Α

accessing application configuration settings using the Embedded Web Server 7 application configuration settings accessing 7 application settings configuring 4 applications licensing 8

## С

configuring security access for e-mail function 4

## E

Embedded Solutions Framework checking version number 8 Embedded Web Server accessing application configuration settings 7 exporting a configuration using the Embedded Web Server 7 exporting a configuration using the Embedded Web Server 7 e-mail configuring security access 4 E-mail to Self configuring 4 overview 3

## I

importing a configurationusing the Embedded WebServer 7importing a configuration using theEmbedded Web Server 7

## L

license error 6 licensing applications 8

### Ν

notices 9

## 0

overview E-mail to Self 3

## S

security access, e-mail configuring 4

## Т

troubleshooting cannot connect to the LDAP server 6 license error 6 problem connecting to the LDAP server 6 user account cannot be found 6